## Test 5.6

- Deschideți fișierul *raspuns.doc* aflat în Discheta Candidatului. Introduceți numele dumneavostra si răspundeți la cele 4 întrebări. Salvați si apoi închideți documentul [4 Puncte]
- 2. Deschideți baza de date *Vanzare carte.mdb* din Discheta Candidatului. [1 Punct]

3. Creați un nou tabel cu următoarele câmpuri si cu proprietățile prezentate mai jos: [1 Punct]

| Nume Câmp      | Tip date       | Mărime câmp sau format |
|----------------|----------------|------------------------|
| ID Personal    | AutoNumerotare | Intreg lung            |
| Nume carte     | Text           | 20                     |
| Data publicari | Data/ora       | Data scurta            |
| Autor          | Text           | 25                     |

4. Setați câmpul ID Personal ca și cheie primară.

5. Salvați tabela cu numele Cartii

6. Adăugați înregistrările de mai jos în tabela *Cartii*. Salvați si închideți tabela *Cartii* 

[1 Punct]

[1 Punct]

[1 Punct]

| ID Personal | Nume carte                        | Data publicari | Autor    |
|-------------|-----------------------------------|----------------|----------|
| 1           | Modul 1 Tehnologia<br>informatiei | 01.01.2004     | Ana Dulu |
| 2           | Modul 2 Windows                   | 02.01.2004     | Ana Dulu |

7. Deschideți tabela *Clienti* si adăugați câmpul de mai jos.

[1 Punct]

| Nume Câmp | Tip date | Mărime câmp sau format |  |
|-----------|----------|------------------------|--|
| Editura   | Text     | 20                     |  |

8. Modificati dimensiunea câmpului *Nume* astfel încât sa nu accepte un număr mai mare 40 caractere.Salvati si inchideti tabela. [1 Punct]

9. Modificați dimensiunea coloanei *Nume carte* din tabela *Autori carti* la lățimea de 30 [1 Punct]

10. Mutați coloana Nume în fata coloanei Pret din tabela Autori carti . Salvati si inchideti tabela.

[1 Punct]

11. Utilizând câmpurile *ID Carte* din tabelele *Autori carti* si *Clienti*, creați o relație de tip unul la mai mulți între cele 2 tabele. Aplicati restricția de integritate referentiala relatie create. [1 Punct]

12. Ștergeți relația dintre tabelele Autori carti si Stoc. Salvați si închideți fereastra de relații.

[1 Punct]

| 13. Tipariti o copie a inregistrarilor din tabela <i>Clienti</i> . Imprimarea se va realiza in fisier cu nut  | mele           |
|----------------------------------------------------------------------------------------------------|----------------|
| clienti.prn Salvati si inchideti tabela.                                                                      | [1 Punct]      |
| 14. Deschideți interogarea Buget Clienti . Modificati interogarea astfel incat sa arate numai cl              | ientii care    |
| au un buget cuprins intre valorile €30 si €60. Salvați si inchideti interogarea                               | [1 Punct]      |
| 15. Creați o interogare utilizând toate câmpurile din tabela <i>Clienti</i> pentru a afișa toti clientii      | care au        |
| cumpărat cartea cu Id Carte 2. Salvati interogarea cu numele Vanzare carte Id2.                               | [1 Punct]      |
| 16. Deschideți interogarea <i>IdCarte</i> si stergeti conditia impusa astfel încât interogarea sa afișe       | ze toate       |
| înregistrările. Salvați si închideți interogarea                                                              | [1 Punct]      |
| 17. Creați un formular asupra tabelei Stoc utilizând toate câmpurile (Acceptați setările implie               | cite). Salvați |
| formularul cu numele <i>Stoc de marfa</i> .                                                                   | [1 Punct]      |
| 18. In subsolul formularului introduceți textul "Libraria Humanitas"                                          | [1 Punct]      |
| 19. Colorați textul introdus cu un font de culoare rosu. Salvați și închideți formularul.                     |                |
|                                                                                                    | [1 Punct]      |
| 20. Creați un raport asupra tabelei <i>Clienti</i> . Grupați datele din raport după câmpul <i>Nume</i> . Salv | ați raportul   |
| cu numele de Clienti fideli.                                                                                  | [1 Punct]      |
| 21. Colorati textul din antetul raportului Clienti fideli cu rosu si modificati dimensiunea carac             | terelor        |
| la 24 pct.                                                                                                    | [1 Punct]      |
| 22. Mariti dimensiunea casetei de text astfel incat sa se vizualizeze textul in întregime.                    | [1 Punct]      |
| 23. Mutați câmpul care introduce numerotarea paginilor in raport in partea dreapta a antetului                | [1 Punct]      |
| 24.Stergeti câmpul care introduce data in subsolul raportului                                                 | [1 Punct]      |
| 25. Colorați atributele din raport cu rosu .                                                                  | [1 Punct]      |
| 26. Schimbați orientarea raportului în tip vedere (landscape). Salvați si închideți raportul.                 | [1 Punct]      |
| 27. Printați o copie a raportul Scriitori în fișier cu numele Scriitori.prn                                   | [1 Punct]      |
| 28. Stergeti raportul <i>Cititori</i> .                                                                       | [1 Punct]      |
| 29. Deschideți tabela <i>Clienti</i> si printați o copie a înregistrărilor de mai jos la o imprimantă dis     | sponibilă sau  |
| imprimați în fișier în Discheta Candidatului. (Folosiți numele print.prn dacă printați în fisier).            | Salvați        |
| toate tabelele deschise si închideți aplicația pentru baze de date.                                           | [1 Punct]      |

| Prenume | Nume  | <b>ID Carte</b> | Buget client | Data cumpararii |
|---------|-------|-----------------|--------------|-----------------|
| Garry   | Jones | 2               | €98,00       | 05.03.2004      |